#### Phụ lục 2

### Về quy trình giải quyết hưởng BHXH một lần theo Quyết định số 422/QĐ-TTg

### I. Thực hiện trên cổng DVC BHXH Việt Nam

1. Cài đặt công cụ ký số

## Bước 1. Tải công cụ ký số

- Truy cập Cổng DVC Bảo hiểm xã hội BHXH Việt Nam tại địa chỉ <u>https://dichvucong.baohiemxahoi.gov.vn</u> để tải công cụ hỗ trợ ký số tại mục "Tải ứng dụng/Đăng ký & Kê khai" như sau:

| ← → C 🔒 dichvucong.baohiemxahoi.gov.vn/#/tro-giup                                                     |           |
|----------------------------------------------------------------------------------------------------|-----------|
| M Gmail 📭 YouTube 🖹 Maps                                                                              |           |
| GIAO DỊCH ĐIỆN TỪ<br>BẢO HIỂM XÃ HỘI VIỆT NAM                                                         |           |
| Nôp BHXH điện tử Dịch vụ công Tra cứu Tài liêu & ứng dụng                                             |           |
| Trang chủ > Tải liệu & ứng dụng<br>Tài liệu hướng dẵn Tài ứng dụng<br>Phần mềm hỗ trợ                 |           |
| Tãi ứng dụng nền cho ký số       Cải đặt Extension ký số         ĐĂNG KÝ & KÊ KHAI       NỘI BỘ NGÀNH | Tải<br>NÔ |
|                                                                                                    |           |

Chọn một trong 2 lựu chọn sau để cài đặt:

|                                             | Bản cài đặt .exe |    | <u>+</u> |   |
|---------------------------------------------|------------------|----|----------|---|
| ۱ thuộc về Bảo hiến<br>۴ website này, xin v | Bản cài đặt .msi | F) | <u>+</u> | F |

#### Bước 2. Cài đặt

- Thực hiện click đúp vào ứng dụng đã tải về tại **Bước 1**, để bắt đầu cài đặt:

| > Ky so trer | n Cong DVC 🔸 Ban ky so tu xa     | → Ö                | ky so tu xa |           |
|--------------|----------------------------------|--------------------|-------------|-----------|
|              | Name ^                           | Date modified      | Туре        | Size      |
| *            | 🔞 vss-declaration-Setup_2.0.6.65 | 8/22/2023 10:15 AM | Application | 47,512 KB |
| *            |                                  |                    |             |           |
| *            |                                  |                    |             |           |

- Chọn "Tiếp tục" để bắt đầu cài đặt.

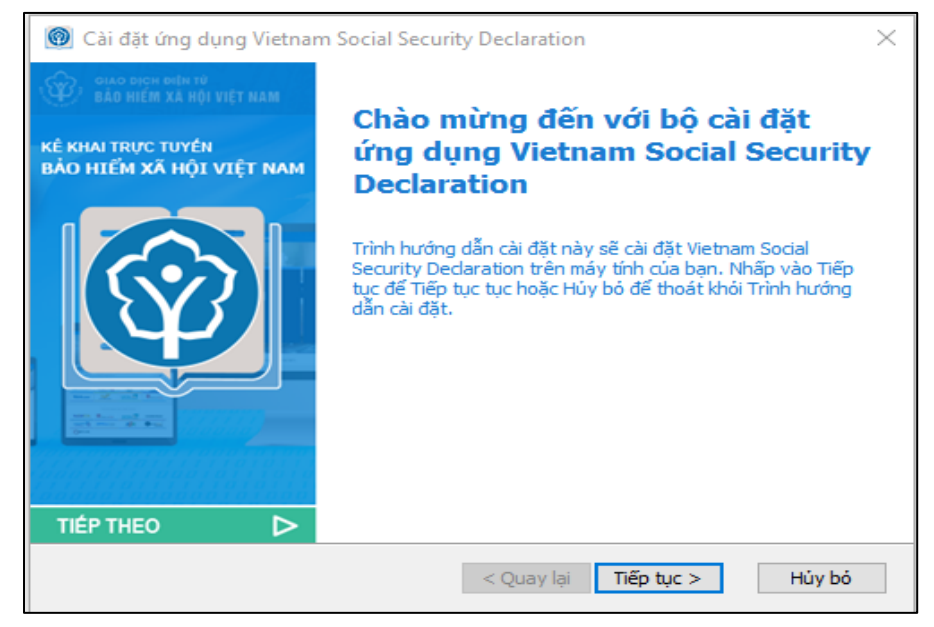

- Chọn "Tiếp tục":

| 🔞 Cài đặt ứng dụng Vietnam Social Security Declaration – 🗌 🗙                                                                               |
|----------------------------------------------------------------------------------------------------|
| Chọn Thư mục Cài đặt                                                                                                    |
| Đây là thư mục nơi Vietnam Social Security Dedaration sẽ được cài đặt.                                                                     |
| Đế cài đặt trong thư mục này, hãy nhấp vào "Tiếp tục". Đế cài đặt vào một thư mục<br>khác, hãy nhập nó vào bên dưới hoặc nhấp vào "Duyệt". |
| Thư mục:                                                                                                    |
| C:\Program Files (x86)\Vietnam Social Security\Vietnam Social Sec > Duyệt                                                                  |
|                                                                                                    |
|                                                                                                    |
|                                                                                                    |
|                                                                                                    |
| Trình hướng dẫn cài đặt                                                                                                    |
| < Quay lại Tiếp tục > Hủy bó                                                                                                    |

- Chọn mục: "Cài đặt"

| 💿 Cài đặt ứng dụng Vietnam Social Security Declaration                                                                                                    | $\times$     |
|----------------------------------------------------------------------------------------------------|--------------|
| Sẵn sàng để cài đặt                                                                                                    |              |
| Trình hướng dẫn cài đặt đã sẵn sàng để bắt đầu cài đặt Vietnam Social Security<br>Dedaration                                                                                       |              |
| Nhấp vào Cài đặt để bắt đầu cài đặt. Nếu bạn muốn xem lại hoặc thay đổi bất kỳ c<br>cài đặt nào của mình, hãy nhấp vào Quay lại. Nhấp vào Hủy bỏ để thoát khỏi trình<br>hướng dẫn. | :ài đặt<br>I |
| Trình hướng dẫn cài đặt                                                                                                    |              |
| < Quay lại Cài đặt                                                                                                    | Hủy bó       |

- Sau khi cài đặt xong, chọn "Kết thúc" để hoàn thành quá trình cài đặt:

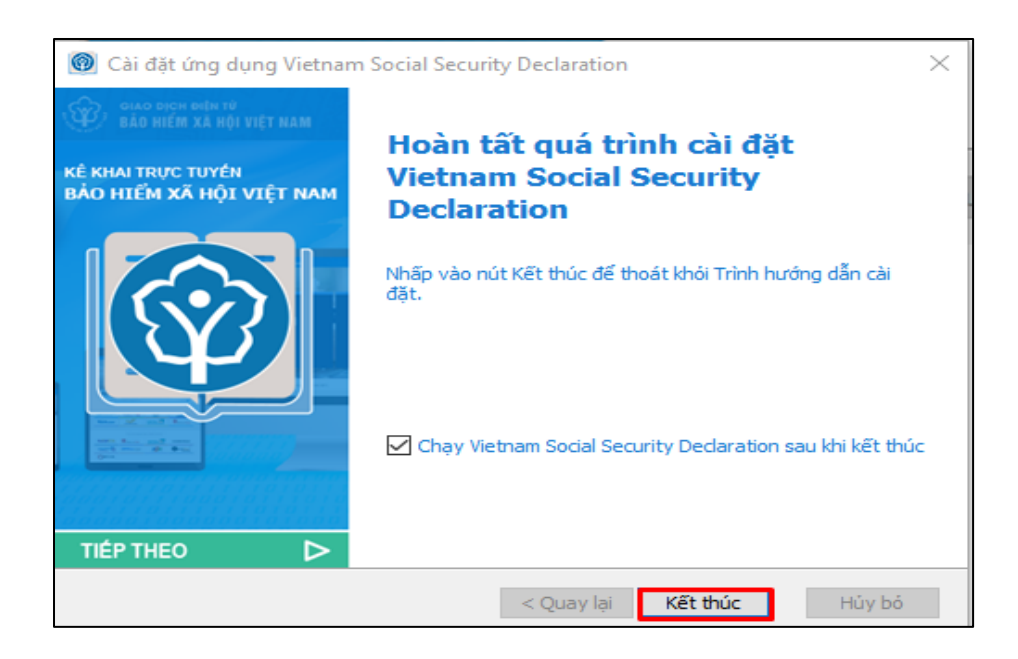

### 2. Kê khai, nộp hồ sơ

**Lưu ý**: Để thực hiện dịch vụ công Giải quyết hưởng bảo hiểm xã hội một lần theo Quyết định số 422/QĐ-TTG, người tham gia phải có chữ ký số cá nhân và máy tính được cài đặt công cụ hỗ trợ ký số do BHXH Việt Nam cung cấp (được hướng dẫn tại mục 1 nêu trên).

**Bước 1:** Truy cập Cổng DVC BHXH Việt Nam tại địa chỉ: <u>https://dichvucong.baohiemxahoi.gov.vn</u>, chọn "Đăng nhập"

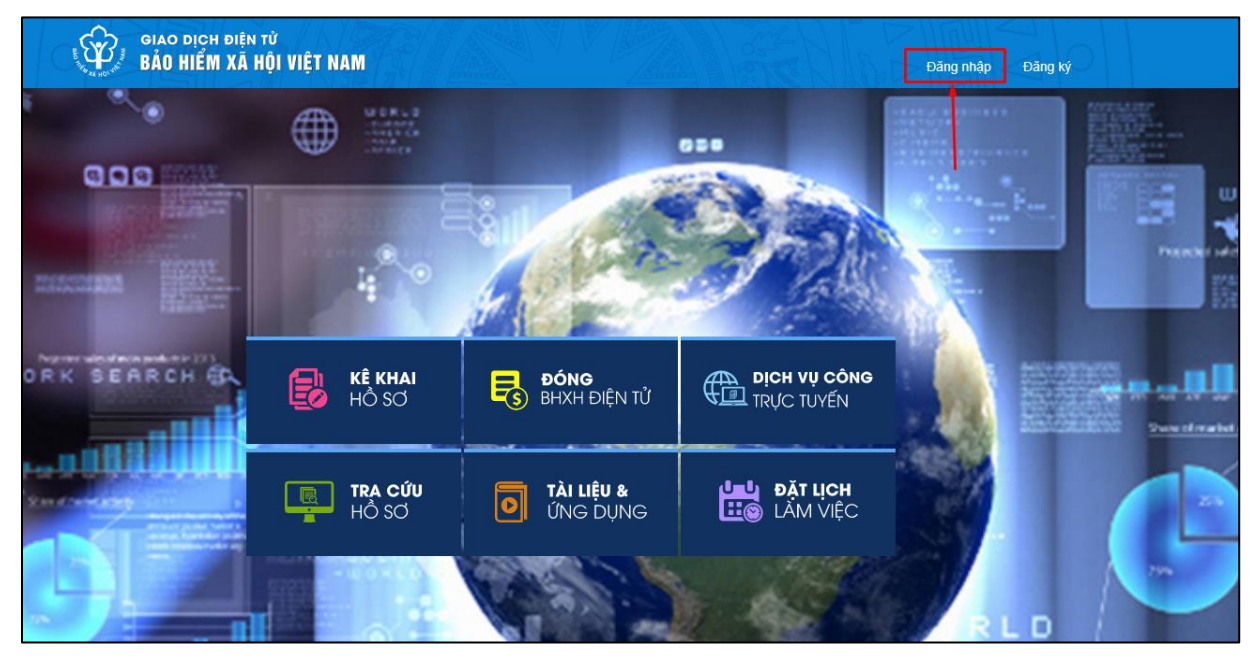

Lựa chọn đối tượng đăng nhập là "Cá nhân", nhập các thông tin: Tài khoản (mã số BHXH), mật khẩu, mã kiểm tra và chọn "Đăng nhập" như màn hình sau:

| ĐĂNG NHẬP      | Cá nhân        | 🔲 Tổ chức     |
|----------------|----------------|---------------|
|                |                |               |
| <b>a</b>       |                |               |
| 6 H            | E4             | C             |
| € 6HE4         |                |               |
|                |                | Quên mật khấu |
| ĐĂNG KÝ        | ĐĂ             | NG NHẬP       |
| 🛞 ĐĂNG NHẬP QU | IA DỊCH VỤ CÔI | NG QUỐC GIA   |

### Bước 2: Chọn chức năng "Kê khai hồ sơ"

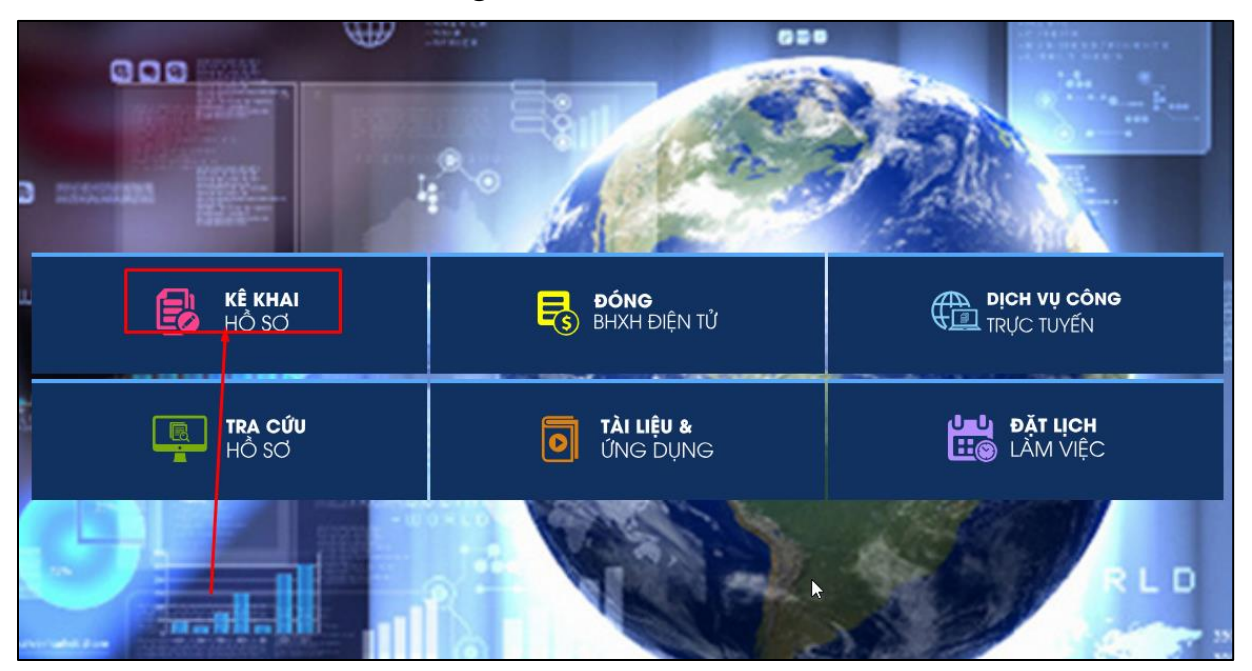

Bước 3. Chọn DVC "Giải quyết hưởng bảo hiểm xã hội một lần theo Quyết định số 422/QĐ-TTg" và chọn "Kê khai":

| ← C ① https://da                                                                                                    | taogddt.vss.gov.vn/#/ke-khai/ke-khai-ca-nhan?cqid=3921&cityld=1 |                  |                    | A* \$\$ \$\$ @                  | 89 S      |
|----------------------------------------------------------------------------------------------------|-----------------------------------------------------------------|------------------|--------------------|---------------------------------|-----------|
| Led import ravorites M Gmail                                                                                                    |                                                                 |                  |                    |                                 |           |
| GIAO DICH B<br>Bảo hiểm y                                                                                                    | ÎN TÛ<br>Î HỘI VIỆT NAM OBRE SAN SAN                            |                  |                    | 😂 0113058800 - Bùi Đ            | ức Vinh 🗸 |
| Kê khai hồ sơ                                                                                                    | Nộp BHXH điện từ Dịch vụ công Tra cứu Tài liệu & ứng dụng       |                  |                    |                                 |           |
| R                                                                                                    | Trang chủ > Kê khai > Danh sách thủ tục                         |                  |                    |                                 |           |
| Danh sách thủ tục                                                                                                    | Danh sách thủ tục                                               |                  |                    |                                 |           |
| 👪 Lịch sử kê khai                                                                                                    | Chọn cơ quan BHXH: > BHXH Tp. Hà Nội Thay đối                   |                  |                    |                                 |           |
|                                                                                                    | Mã thủ tục 631f 👻 🧿                                             |                  |                    |                                 |           |
|                                                                                                    | Bản ghi mỗi trang: 20 👻                                         |                  |                    |                                 |           |
|                                                                                                    | STT Ké khai                                                     | Tên dịch vụ công | Mã thủ tục         | Lĩnh vực                        | Lịch si   |
|                                                                                                    | 1 Giải quyết hướng Bào hiểm xã hội một lần theo Quyết định số   | 422/QD-TTg       | 631f Lĩnh vực thực | hiện chính sách bào hiểm xã hội | 0         |
|                                                                                                    |                                                                 |                  |                    |                                 |           |
|                                                                                                    |                                                                 |                  |                    |                                 |           |
|                                                                                                    |                                                                 |                  |                    |                                 |           |
|                                                                                                    |                                                                 |                  |                    |                                 |           |
|                                                                                                    |                                                                 |                  |                    |                                 |           |
|                                                                                                    |                                                                 |                  |                    |                                 |           |
|                                                                                                    |                                                                 |                  |                    |                                 |           |
|                                                                                                    |                                                                 |                  |                    |                                 |           |
|                                                                                                    |                                                                 |                  |                    |                                 |           |
|                                                                                                    |                                                                 |                  |                    |                                 |           |
|                                                                                                    |                                                                 |                  |                    |                                 |           |
| Provide the search of the search of the s |                                                                 | - 💋 🚥 🙀 Wil      |                    | ∧ 🦦 🧟 d× ,/                     | f/4 ENG   |

Hệ thống thực hiện xác thực thông tin công dân với cơ sở dữ liệu quốc gia về dân cư. Trường hợp xác thực thành công sẽ hiển thị thông tin như sau:

| 631f - Giải quyết hưởng BHXH mộ | t lần trên Cổng Dịch vụ công                      |                                                                                                    |                                                                                                    |                                                                                                    |
|---------------------------------|---------------------------------------------------|----------------------------------------------------------------------------------------------------|----------------------------------------------------------------------------------------------------|----------------------------------------------------------------------------------------------------|
| Chọn cơ quan BHXH: » BHXH Tp    | p. Hà Nội Thay đối                                |                                                                                                    |                                                                                                    |                                                                                                    |
| 14A-HSB                         |                                                   |                                                                                                    |                                                                                                    |                                                                                                    |
|                                 | Họ và tên(*)<br>Bùi Đức Vinh                      | Giới tính(*):<br>Nam —                                                                                                    | Ngày sinh(*):<br>02/09/1990                                                                                                    | Quốc tịch("):<br>VN - Việt Nam ×                                                                                                |
|                                 | Mã số BHXH(*):<br>0113058800                      | Số CCCD/DDCN(*):<br>011090005744                                                                                                    | Điện thoại(*):<br>0972958058                                                                                                    | Email(*):<br>htbhxh@gmail.com                                                                                                   |
|                                 | Nơi ở hiện nay(*):01 - Thành p                    | hổ Hà Nội × <u>009</u> - Quận Thanh Xuân                                                                                                    | × 00367 - Phường Thanh Xuân E ×                                                                                                    |                                                                                                    |
|                                 | Só nhà 3<br>Nội dung yêu cầu giải quyết: •  <br>- | ✔ BHXH một lần<br>ổng thời gian đóng: Năm(                                                                                                    | '): Tháng('):                                                                                                    |                                                                                                    |
|                                 | Trường hợp hưởng BHXH một lần. (<br>(<br>(<br>(   | <ul> <li>Đủ tuổi hướng lương hương hương thư mà chưa đủ thời gian đ</li> <li>Ra nước ngoài để định cư</li> <li>Đang bị mắc một trong những bênh nguy hiểm đầ</li> <li>AlDS và những bênh khác theo quy định của Bộ Y</li> <li>Người lao động phưc viên, xuất ngũ, thời việc mài</li> <li>Người lao động ham gia BHXH bắt buộc sau một</li> <li>20 năm đóng BHXH</li> </ul> | ng BHXH để hưởng lương hưu<br>n tính mạng như ung thư, bại liệt, xơ gan cổ chướn<br>tế<br>không đủ điều kiện hưởng lương hưu và bảo lưu th<br>năm nghĩ việc, người tham gia BHXH tự ngưyện s | rg, phong, lao nặng, nhiễm HIV đã chuyển sang giai đoạn<br>hời gian đóng BHXH<br>au một năm không tiếp tục đóng BHXH mà chưa đũ |
|                                 | Hình thức nhận kết quả:                           | ✓ Chỉ bản điện từ                                                                                                    |                                                                                                    |                                                                                                    |
|                                 | Hình thức nhận tiền BHXH một lần:                 | 📋 Ca ban giay va ban diện từ<br>🔵 Tiền mặt tại cơ quan BHXH 🔵 Tải khoản ngân                                                                                                    | Hàng                                                                                                    | a der a de sur 9:14 AM                                                                                                    |

Lưu ý: Người tham gia thực hiện kê khai số năm, số tháng tham gia BHXH và chọn một trong các trường hợp hưởng BHXH một lần:

Đủ tuổi hưởng lương hưu mà chưa đủ thời gian đóng BHXH để hưởng lương hưu; Ra nước ngoài để định cư; Đang bị mắc một trong những bệnh nguy hiểm đến tính mạng như ung thư, bại liệt, xơ gan cổ chướng, phong, lao nặng, nhiễm HIV đã chuyển sang giai đoạn AIDS và những bệnh khác theo quy định của Bộ Y tế; Người lao động phục viên, xuất ngũ, thôi việc mà không đủ điều kiện hưởng lương hưu và bảo lưu thời gian đóng BHXH; Người lao động tham gia BHXH bắt buộc sau một năm nghỉ việc, người tham gia BHXH tự nguyện sau một năm không tiếp tục đóng BHXH mà chưa đủ 20 năm đóng BHXH.

#### - Lựa chọn hình thức nhận kết quả:

| Hình thức nhận kết quả: | <ul> <li>Chỉ bản điện từ</li> <li>Cà bản giấy và bản điện từ</li> </ul> | ] | Qua dịch vụ bưu chính(Cưu | ớc phí dịch vụ bưu chính do ng <mark>rời dân tự trà) 🕞</mark> |
|-------------------------|-------------------------------------------------------------------------|---|---------------------------|---------------------------------------------------------------|
| Địa chỉ nhận kết quả    | 01 - Thành phố Hà Nội<br>                                               | × | 001 - Quận Ba Đình ×      | 00001 - Phường Phúc Xá ×                                      |

### - Lựa chọn hình thực nhận tiền:

| Hình thức nhận tiền BHXH một lần: ( | ) Tiền mặt tại cơ quan BHXH 🔘 Tài l | khoàn ngân Hàng    |          |               |   |
|-------------------------------------|-------------------------------------|--------------------|----------|---------------|---|
| Chủ tài khoản(*):                   | Sô tài khoản(*):                    | Tỉnh ngân hàng(*): |          | Ngân Hàng(*): |   |
| Bùi Đức Vinh                        | 111111111                           | Thành phô Hà Nội   | <b>T</b> | Agribank      | • |

- Đính kèm giấy tờ theo yêu cầu của từng trường hợp hưởng BHXH một lần:

| Nộp Bi | HXH điện tử Dịch vụ có        | ing Tra cứu                               | Tài liệu & ứng dụn                               |                                                                                                    |                                                         |                       |
|--------|-------------------------------|-------------------------------------------|--------------------------------------------------|----------------------------------------------------------------------------------------------------|---------------------------------------------------------|-----------------------|
|        |                               | Trường hợp hư                             | rờng BHXH một lần:                               | Dù tuổi huông lương hưu mà chưa đủ thời gian đóng BHXH để hưởng lượng hưu                                                                                                    |                                                         |                       |
|        |                               |                                           |                                                  | Ra nước ngoài để định cự Đạn bì mắc mới trong những hành nguy biểm đần tính mạng như ung thự hại liệt với gan cổ chuẩng, nhong lao n                                                                                           | ăna nhiễm HIV đã chuyển cana aiai đoạn                  |                       |
|        |                               |                                           |                                                  | AIDS và những bệnh khác theo quy định của Bộ Y tế                                                                                                    | ang, militin ny da didyen sang giai doan                |                       |
|        |                               |                                           |                                                  | Người lao động phục viên, xuất ngũ, thôi việc mà không đủ điều kiện hướng lương hưu và bảo lưu thời gian đông Bi<br>Người lao động tham gia BHXH bắt buộc sau một năm nghỉ việc, người tham gia BHXH tự nguyên sau một năm khố | HXH<br>ng tiếp tục đóng BHXH mà chựa đủ                 |                       |
|        |                               |                                           |                                                  | O 20 năm đóng BHXH                                                                                                    |                                                         |                       |
|        |                               | Hình thức nhận                            | n kêt quá:                                       | ✓ Chỉ bản điện tử                                                                                                    |                                                         |                       |
|        |                               | Hinh thức nhân                            | tiấn BHXH một lần:                               | Cả bản giảy và bản điện từ                                                                                                    |                                                         |                       |
|        |                               | Địa chỉ                                   | BHYH To, Hà Nôi                                  | 162 Tả Hiểu nhưởng Hà Câu Quân Hà Đảng Số điện th                                                                                                    | oni 24 37236555                                         |                       |
|        |                               |                                           |                                                  |                                                                                                    |                                                         |                       |
|        |                               | 🔽 Tôi cam kết                             | các nổ dung kê khai là                           | chính xác và chịu trách nhiệm trước pháp luật về những nội dung đã kê khai và cam kết nộp lại số BHXH về cơ quan BH                                                                                                    | XH khi nhận được kết quả giải quyết                     |                       |
| 0      | Để đản<br>Đính Kèm () chứng l | i bào quy định theo<br>hực bởi cơ quan có | Nghị định 45/2020/NĐ-<br>i thẩm quyền (trường ho | CP ngày 08/4/2020 về thực hiến thủ tục hành chính trên mỗi tướng điện từ. "Thành phân hỗ sơ có yêu cầu bản chính/bằn<br>ợp file đính kêm là bản saoiscan khi nhận kết quá cần có bản chính hoặc bản sao hợp lệ để đổi chiếu)   | ı sao hợp lệ, file đính kèm phải là văn bản điện từ hoặ | ic là bản sao điện tử |
| STT    | <b>⊳</b>                      |                                           |                                                  | Mô tả                                                                                                    | Tên File                                                | Đính kẻm              |
| 1      | Số BHXH                       |                                           |                                                  |                                                                                                    | So BHXH                                                 | 0 🔳                   |
| 2      | Bản khai cá nhân về thời      | gian, địa bàn phục v                      | rụ trong quân độ có hư                           | ờng phu cấp khu vực (Mẫu số 04B-HBQP ban hành kèm theo Thông tư số 136/2020/TT-BQP)                                                                                                    | Ban Ke khai ca nhan                                     | 0 🔳                   |
|        |                               |                                           |                                                  | 4 P LT                                                                                                    |                                                         |                       |

|     |                                                                                                    | 20 năm đóng BHXH                 |                                                            |                                                                    |                                                                                                  |                      |
|-----|----------------------------------------------------------------------------------------------------|----------------------------------|------------------------------------------------------------|--------------------------------------------------------------------|--------------------------------------------------------------------------------------------------|----------------------|
|     | Hình thức nhận kết quả:                                                                                              | 🔽 Chỉ bản điện từ                |                                                            |                                                                    |                                                                                                  |                      |
|     |                                                                                                    | 🖼 Giấy tở kẻm theo               | •                                                          |                                                                    |                                                                                                  |                      |
|     | Hình thức nhận tiền BHXH i                                                                                           | Mô tả *                          | SÁ BHYH                                                    |                                                                    |                                                                                                  |                      |
|     | Địa chỉ BHXH 1                                                                                                    |                                  | So Brian                                                   | Số điện t                                                          | noại 24.37236555                                                                                 |                      |
| 0   | Tối cam kết các nội dung<br>Để đảm bảo quy định theo Nghi định 45<br>Đinh kảm ① chứng thực bởi cơ quan có thẩm quyển | DM1*                             | So BHXH pdf                                                | ai số BHXH về cơ quan BH<br>ơ có yêu cầu bản chính/bà<br>ii chiếu) | tXH khi nhận được kết quả giải quyết<br>n sao hợp lễ, file định kèm phải là văn bản điện từ hoặc | : là bản sao điện tử |
| STT |                                                                                                    | IWI                              |                                                            |                                                                    | Tên File                                                                                         | Đính kẻm             |
| 1   | Số BHXH                                                                                                    |                                  |                                                            |                                                                    | So BHXH                                                                                          | 0 🔳                  |
| 2   | Bản khai cá nhân về thời gian, địa bàn phục vụ trong quân đ                                                          | đội có hưởng phụ cấp khu vực (Mẫ | u số 04B-HBQP ban hành kèm theo Thông tư số 136/2020/TT-BQ | P)                                                                 | Ban Ke khai ca nhan                                                                              | 0 💼                  |
|     |                                                                                                    |                                  | 4 P LT<br>4PLT c                                           |                                                                    |                                                                                                  |                      |

|              |                                                                               | O 20 năm đóng BHXH               |                                                                                                    |                                         |                                                                |
|--------------|-------------------------------------------------------------------------------|----------------------------------|----------------------------------------------------------------------------------------------------|-----------------------------------------|----------------------------------------------------------------|
|              | Hình thức nhận kết quả:                                                       | ☑ Giấy tờ kẻm theo               | ×                                                                                                    |                                         |                                                                |
|              | Hình thức nhận tiến BHXH :<br>Địa chỉ BHXH 1                                  | Mô tả *                          | Bản khai cá nhân về thời gian, địa bản phục vụ trong<br>quản đội có hưởng phụ cấp khu vực (Mẫu số 148-<br>HBQP ban hành kêm theo Thông tư số 136/2020/TT-<br>BQP) | Số điện th                              | nomi 24.37236555                                               |
|              | Tôi cam kết các nội dung                                                      | 21/2                             |                                                                                                    | ại số BHXH về cơ quan BH                | IXH khi nhận được kết quả giải quyết                           |
| <b>(</b> ) E | Đế đâm bảo quy định theo Nghị định 45<br>Chứng thực bởi cơ quan có thẩm quyển | DM2*                             | Ban Ke khai ca nhan.pdf 📃 Chi duyo upload các tile định dạng .pdf.jpgpngbmp                                                                                       | ơ có yêu cầu bản chính/bản<br>il chiếu) | n sao hợp lệ, file đính kèm phải là văn bản điện từ hoặc là bả |
| STT          |                                                                               |                                  | Xác nhận Đóng                                                                                                    |                                         | Tên File                                                       |
| 1            | Số BHXH                                                                       | -                                |                                                                                                    |                                         | So BHXH                                                        |
| 2            | Bân khai cá nhân về thời gian, địa bàn phục vụ trong quân                     | đội có hưởng phụ cấp khu vực (Mẫ | u số 04B-HBQP ban hành kẻm theo Thông tư số 136/2020/TT-BQI                                                                                                    | P)                                      | Ban Ke khai ca nhan                                            |
|              |                                                                               |                                  | 4 P LT<br>4PLT C                                                                                                    |                                         |                                                                |

**Bước 4.** Chọn mục "Tôi cam kết các nội dung kê khai là chính xác và chịu trách nhiệm trước pháp luật về những nội dung đã kê khai và cam kết nộp lại sổ BHXH bản giấy về cơ quan BHXH khi nhận kết quả giải quyết./." và nhập mã kiểm tra để xác nhận thông tin.

### Bước 5. Thực hiện ký số

- Sau khi thực hiện chọn "Xác nhận" tại Bước 4, màn hình hiển thị như sau:

| 🔞 Ký số từ xa                                    | × |
|--------------------------------------------------|---|
| Tổ chức cung cấp dịch vụ chứng thực ký số cộng   |   |
| Tập đoàn Bưu chính Viễn thông Việt Nam (VNP1 ) 👻 |   |
| Thông tịn đăng nhập                              |   |
| Tài khoản ký từ xa                               |   |
| 🔊 Ký số USB 📀 Đồng ý 🔇 Hủy bỏ                    |   |

- Chọn Tổ chức cung cấp dịch vụ chứng thực chữ ký số và nhập thông tin tài khoản ký số từ xa. Nếu chữ ký số là hợp lệ, hệ thống sẽ hiển thị thông tin để chọn chứng thư số như sau:

| 🔞 Vietnam Social Secur                    | 🔞 Vietnam Social Security X                                                                          |  |  |  |  |  |  |  |
|-------------------------------------------|----------------------------------------------------------------------------------------------------|--|--|--|--|--|--|--|
| Hãy chọn một trong các chứng thư dưới đây |                                                                                                    |  |  |  |  |  |  |  |
| Cấp bởi<br>Hạn từ<br>540101               | Nguyễn Thành Biên Test<br>VNPT SmartCA RS<br>07/10/2022 đến 08/10/2023<br>0103217309CD2D03C034464E70 |  |  |  |  |  |  |  |
|                                           |                                                                                                    |  |  |  |  |  |  |  |
|                                           |                                                                                                    |  |  |  |  |  |  |  |
|                                           |                                                                                                    |  |  |  |  |  |  |  |
|                                           |                                                                                                    |  |  |  |  |  |  |  |
|                                           | Ş                                                                                                    |  |  |  |  |  |  |  |
|                                           |                                                                                                    |  |  |  |  |  |  |  |
| ✔ Đồn                                     | g ý 🛛 🗙 Hủy bỏ                                                                                       |  |  |  |  |  |  |  |

### - Chọn "Đồng ý", màn hình hiển thị như sau:

| Tôi cam kết các nội dung kê khai là chính xác và chịu trách nhiệm tr<br>quyết./. quy định theo Nghị định 45/2020/NĐ-CP ngày 08/4/2020 về thực hiện thủ<br>uan có thẩm quyền (trường hợp file đính kèm là bản sao/scan khi nhận kết |                                                             | ai và cam kết nộp lại số BHXH bản giấy về cơ quan<br>nành phần hồ sơ có yêu cầu bản chính/bản sao hợ<br>ệ để đổi chiếu) |  |  |  |  |  |
|----------------------------------------------------------------------------------------------------|-------------------------------------------------------------|----------------------------------------------------------------------------------------------------|--|--|--|--|--|
| Mô tả                                                                                                    |                                                             |                                                                                                    |  |  |  |  |  |
| lịa bản phục vụ trong quân đội có hưởng phụ cấp khu vực (Mẫu số 04B-HE                                                                                                    | Tiên trình dàng được Xữ lý<br>Vui lòng đợi trong giây lát ! | 2020/TT-BQP)                                                                                                    |  |  |  |  |  |
| quan có thẩm quyền về việc thôi quốc tịch Việt Nam                                                                                                    |                                                             |                                                                                                    |  |  |  |  |  |

**Bước 6.** Thực hiện xác thực ký số trên thiết bị di động theo hướng dẫn của Tổ chức cung cấp dịch vụ chứng thực chữ ký số cung cấp giải pháp ký số theo mô hình ký số từ xa (Remote Signing).

**Bước 7.** Sau khi thực hiện ký số thành công, Cổng DVC BHXH Việt Nam hiển thị thông báo nộp hồ sơ thành công như sau:

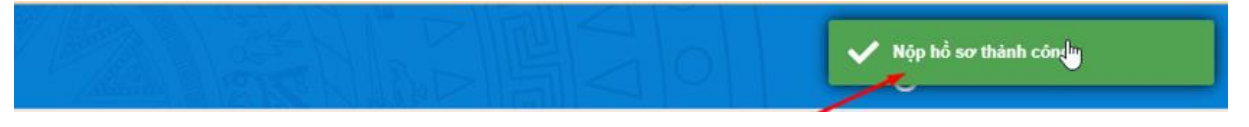

Để xem lại các giấy tờ đã đính kèm thành công, người tham gia chọn chức năng **Kê khai hồ sơ**, chọn **Lịch sử kê khai hồ sơ** và chọn **Xem**:

| công | Tra cứu | Tài liệu & ứng dụng                                                       |                 |                     |                    |         |             |             |   |
|------|---------|---------------------------------------------------------------------------|-----------------|---------------------|--------------------|---------|-------------|-------------|---|
| khai |         |                                                                           |                 |                     |                    |         |             |             |   |
|      |         |                                                                           |                 |                     |                    |         |             |             |   |
| )    | *       | Số hỏ sơ <sup>Nhập số nó sơ</sup>                                         | Chọn cơ quan    |                     |                    |         |             |             | 1 |
| Mä   | thủ tục | Tên thủ tục                                                               | Tên cơ quan     | Ngày nộp            | Trạng thái         |         | l l         | Xem giấy tả | × |
| 631f |         | Giải quyết hưởng Bảo hiểm xã hội một lần theo Quyết định số<br>422/OP-TTo | BHXH Tp. Hà Nội | 29/08/2023 09:33:27 | Đã tiếp nhận hồ sơ | Tra cứu | Kê khai lại | Xem         |   |

#### Màn hình hiển thị như sau:

| GY Xem giấy tờ 3 |     |                   |                                                                                                    |          |  |  |  |  |  |
|------------------|-----|-------------------|----------------------------------------------------------------------------------------------------|----------|--|--|--|--|--|
|                  | STT | Mã giấy tờ        | Tên giấy tờ                                                                                                    | Tải file |  |  |  |  |  |
|                  | 1   | DV-G24-<br>000003 | Bản khai cá nhân về thời gian, địa bản phục<br>vụ trong quân đội có hưởng phụ cấp khu<br>vực (Mẫu số 04B-HBQP ban hành kèm<br>theo Thông tư số 136/2020/TT-BQP) | 🛓 Tải về |  |  |  |  |  |
|                  | 2   | DV-G24-<br>000005 | Hộ chiếu do nước ngoài cấp                                                                                                    | 🛓 Tải về |  |  |  |  |  |
|                  | 3   | 14A-HSB           | Đơn đề ngh <mark>ị</mark> Giải quyết hưởng BHXH một<br>lần                                                                                                    | 🛓 Tải về |  |  |  |  |  |
|                  | 4   | SO-BHXH           | Sổ BHXH                                                                                                    | 🛓 Tải về |  |  |  |  |  |
|                  |     |                   | Đóng                                                                                                    |          |  |  |  |  |  |

# II. thực hiện trên Cổng DVC Quốc gia

**Bước 1.** Đăng nhập Cổng DVC quốc gia tại địa chỉ: <u>https://dichvucong.gov.vn</u> bằng tài khoản đã đăng ký.

**Bước 2.** Tại trang chủ Cổng DVC quốc gia, chọn menu "**Dịch vụ công trực** tuyến".

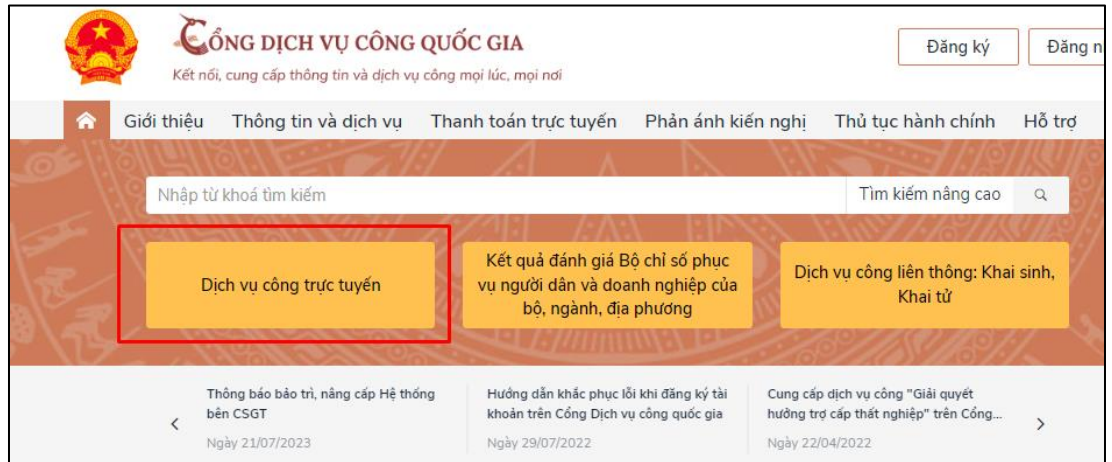

Chọn cơ quan thực hiện là **Bộ ngành** và chọn **Bảo hiểm xã hội Việt Nam,** chọn **Tìm kiếm:** 

| ♠             | Giới thiệu                    | Thông tin             | và dịch vụ     | Thanh toán    | n trực tuyến | Phản ánh l   | kiến nghị  | Thủ                        |
|---------------|-------------------------------|-----------------------|----------------|---------------|--------------|--------------|------------|----------------------------|
| Côn           | g dân Do                      | anh nghiệp            | Dịch vụ cô     | ng trực tuyến | Dịch vụ cô   | ng nổi bật   | Tra cứu hố | อ้ รơ                      |
| Câu           | hỏi thường gà                 | ip                    |                |               |              |              |            |                            |
| Trang c       | :hủ ⊃ Dịch vụ c               | ông trực tuyến        |                |               |              |              |            |                            |
| Nhập          | o từ khóa tìm k               | iếm dịch vụ c         | ông trực tuyế  | n             |              | Tìm kiếm     |            | Dịch                       |
| Chọn ơ        | cơ quan thực l                | niện: 💿 Bộ n          | gành 🔵 Tỉnh    | / Thành phố   |              |              |            | ₽ E                        |
| Chọn Bộ ngành |                               |                       |                |               | <b>A</b>     | <u>ا</u> اھر |            |                            |
|               |                               |                       |                |               |              |              |            |                            |
| Chợ           | on Bộ ngành                   |                       |                |               |              |              | <u> </u>   |                            |
| Bảo h         | niểm xã hội Việ               | t Nam                 |                |               |              |              |            |                            |
| Bô cố         | òng an                        | $\bigcirc$            |                |               |              |              |            | 9                          |
| Bộ Cớ         | òng thương                    |                       |                |               |              |              |            |                            |
| Bộ Gi         | áo dục và Đào                 | tạo                   |                |               |              |              |            |                            |
| BâGi          | ንው <sup>ተከት</sup> ዋና ነድ<br>tu | yến trên<br><b>4.</b> | Cổng D\<br>542 | /CQG          | uuc          | 50 110 50    | 248        | oộ tra<br>DV<br><b>3.0</b> |
|               | <u> </u>                      | 1.0                   |                |               | •            |              |            |                            |

Bước 3. Chọn DVC: "Giải quyết hưởng bảo hiểm xã hội một lần"

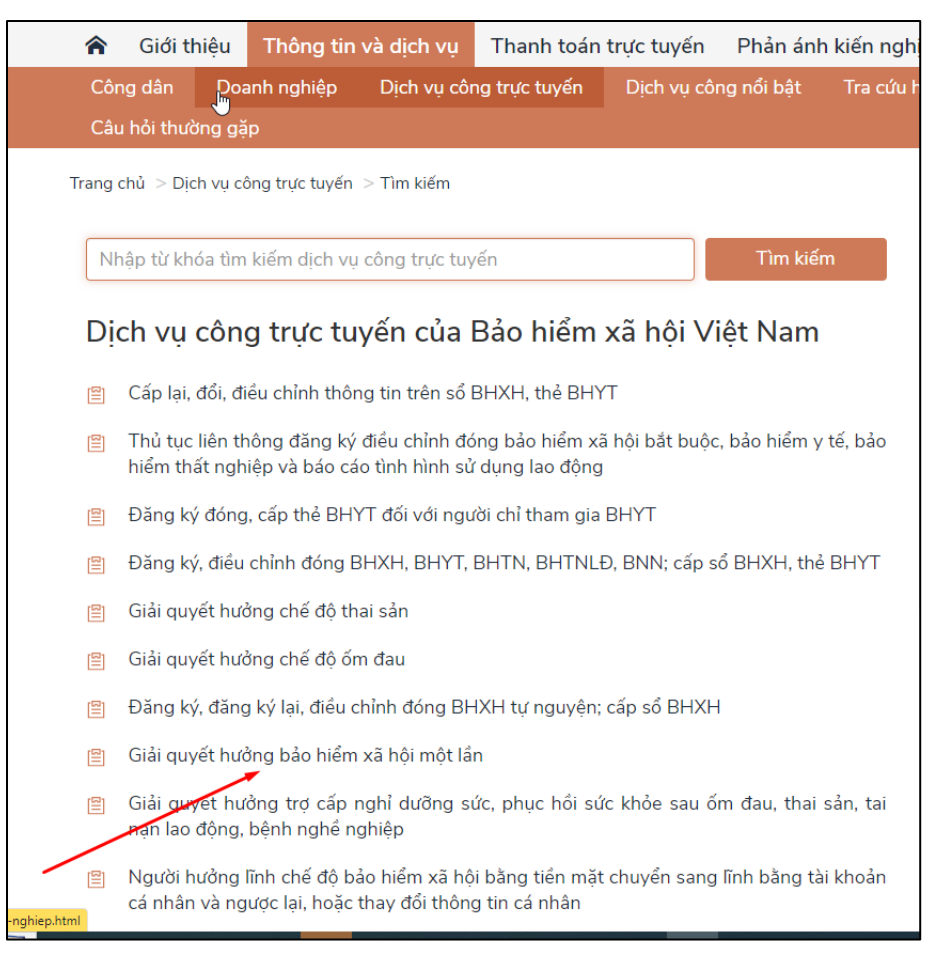

Chọn DVC **Giải quyết hưởng bảo hiểm xã hội một lần** và Chọn "**Nộp trực tuyến**", màn hình hiển thị như sau:

| Giới thi                                                   | ệu Thông tin và d       | ịch vụ Than     | h toán trực tuyến                                                                             | Phản ánh kiến nghị                                      | Thủ tục hành chính    | Hỗ trợ       |  |  |  |
|------------------------------------------------------------|-------------------------|-----------------|-----------------------------------------------------------------------------------------------|---------------------------------------------------------|-----------------------|--------------|--|--|--|
| Trang chủ $>$ Chi tiết thủ tục hành chính                  |                         |                 |                                                                                               |                                                         |                       |              |  |  |  |
| Giải quyết hưởng bảo hiểm xã hội một lần<br>> Xem chi tiết |                         |                 |                                                                                               |                                                         |                       |              |  |  |  |
| Trình tự thực                                              | Trình tự thực hiện      |                 |                                                                                               |                                                         |                       |              |  |  |  |
| Bước 1. Lập, ı                                             | nộp hồ sơ               |                 |                                                                                               |                                                         |                       | ^            |  |  |  |
| NLĐ lập hồ sơ th                                           | ieo quy định tại mục Th | iành phần hồ sơ | và nộp cho cơ quan l                                                                          | 3HXH nơi cư trú                                         |                       |              |  |  |  |
| Bước 2.                                                    |                         |                 |                                                                                               |                                                         |                       | $\sim$       |  |  |  |
| Bước 3. Nhận                                               | kết quả giải quyết      | t               |                                                                                               |                                                         |                       | $\checkmark$ |  |  |  |
| Cách thức thực hiện                                        |                         |                 |                                                                                               |                                                         |                       |              |  |  |  |
| Hình thức nộp                                              | Thời hạn giải quyết     | Phí, lệ phí     | Mô tả                                                                                         |                                                         |                       |              |  |  |  |
| Trực tiếp                                                  | 5 Ngày làm việc         |                 | 1. Nộp hồ sơ: NLĐ<br>2. Nhận kết quả:<br>NLĐ nhận:<br>- Hồ sơ giấy tờ liên<br>- Tiền trợ cấp: | nộp hồ sơ trực tiếp tại cơ<br>quan: theo hình thức đã c | quan BHXH.<br>đăng ký |              |  |  |  |

**Bước 4.** Cổng DVC quốc gia sẽ điều hướng sang Cổng DVC BHXH Việt Nam để người tham gia thực hiện kê khai, nộp hồ sơ giải quyết hưởng bảo hiểm xã hội một lần.

**Bước 5**. Để tiếp tục thực hiện DVC Giải quyết hưởng bảo hiểm xã hội một lần, người tham gia thực hiện tiếp từ **Bước 3, Mục 2, Phần I**./.